附件

# 兽医卫生检验人员考核小程序操作说明

"兽医卫生检验人员考核"通过微信小程序"牧运通"进行操作, 具体操作如下:

一、打开"牧运通"小程序

打开手机微信后,确保手机网络正常,在微信"发现"页面找到 "小程序"功能,点击进入到小程序页面,点击右上角"搜索"图标, 进入到搜索页面,输入"牧运通"进行搜索,搜索到后点击"牧运通" 小程序进入,或者使用微信扫描如下小程序二维码登陆。

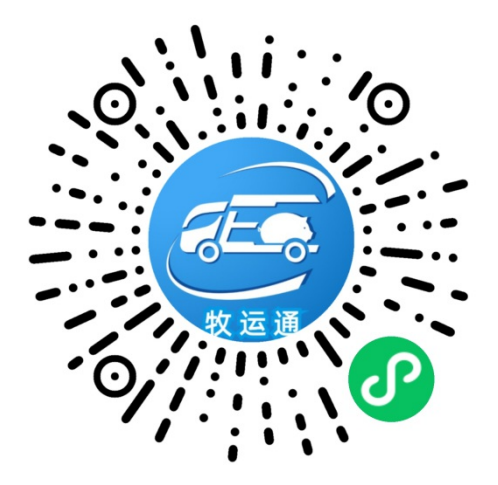

#### 二、登录"牧运通"小程序

应考人员打开"牧运通"小程序后,首次使用小程序的应考人员 进入"模块选择"页面,选择"兽医卫生检验人员考核"模块。登录"兽 医卫生检验人员考核"模块的方式分为2种,一是微信登录,二是使 用账号密码登录,详细操作如下图所示。

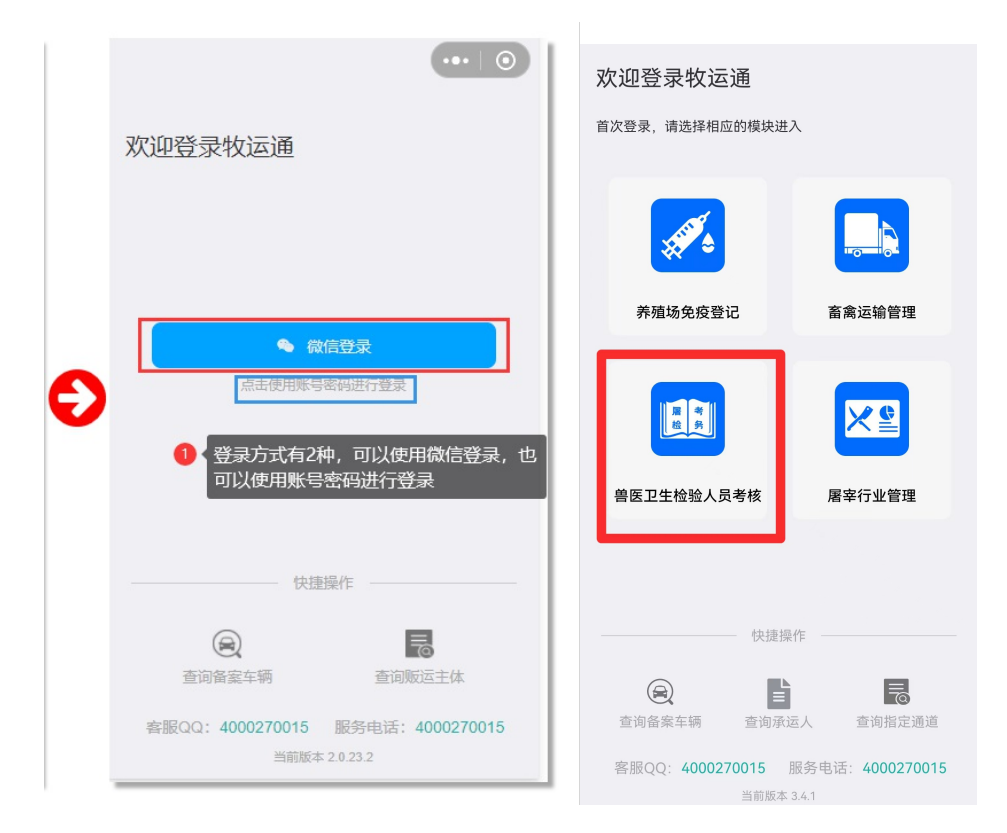

微信登录:点击"微信登录"按钮,在弹出的微信登录授权页面 点击"允许",第一次微信登录的用户会收到需要进行注册账号的提 示,点击"确定"按钮进入注册页面,下拉选择"注册省份"、勾选"屠 检考生"角色后点击"继续"按钮进行信息的完善,在"完善信息"页面, 输入"联系人"、"设置密码"和"重复密码"后,点击"提交"按钮,如成 功将进入"兽医卫生检验人员考核"模块首页,详细操作如下图所示。

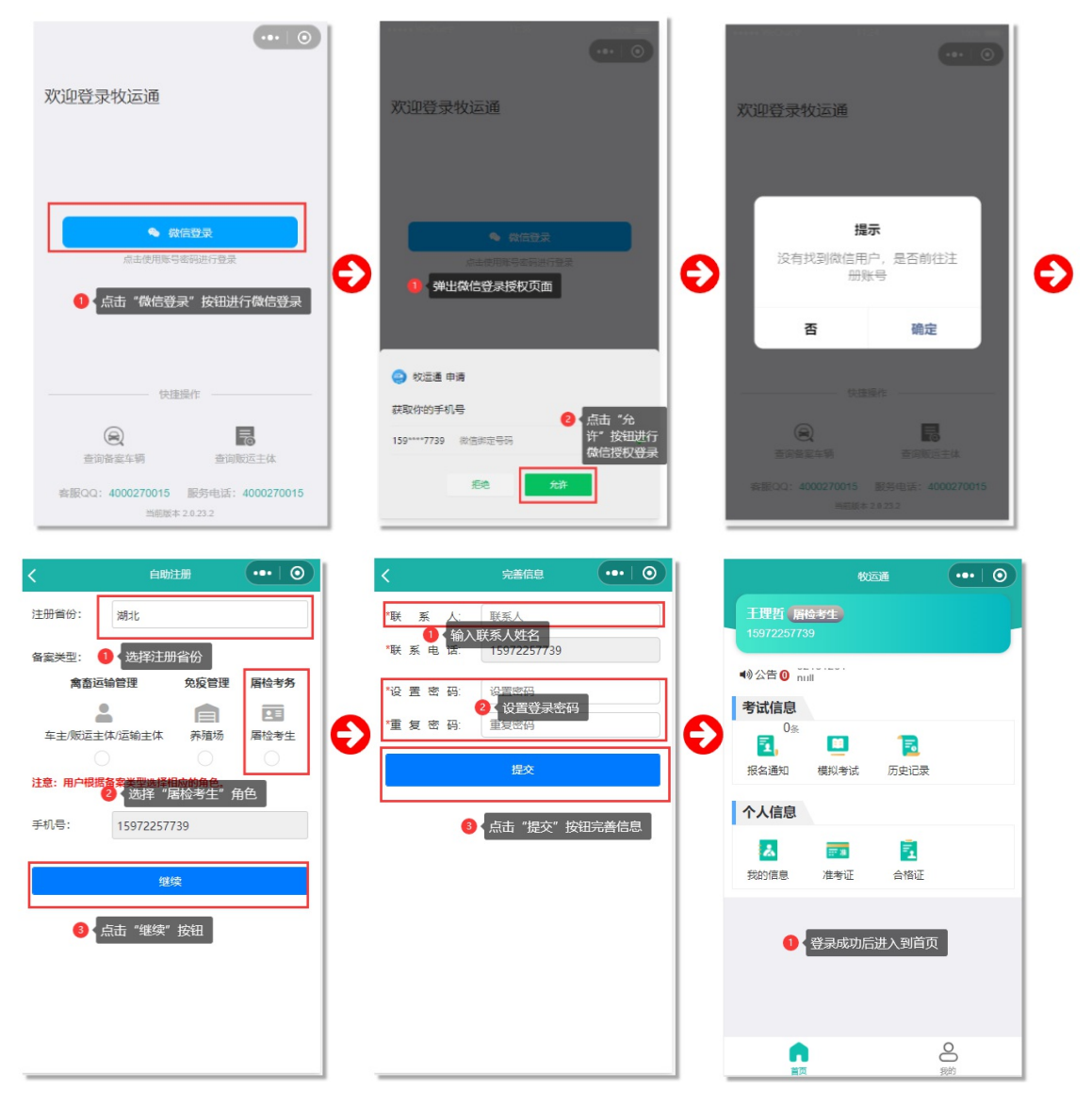

账号密码登录:选择"点击使用账号密码进行登录"项,在登录 页面输入账号、密码进行登录,登录成功后进入"兽医卫生检验人员 考核"模块首页。如果第一次使用程序,在没有账号的情况下,点击 "自助注册"功能进行登录账号的注册,详细操作如下图所示。

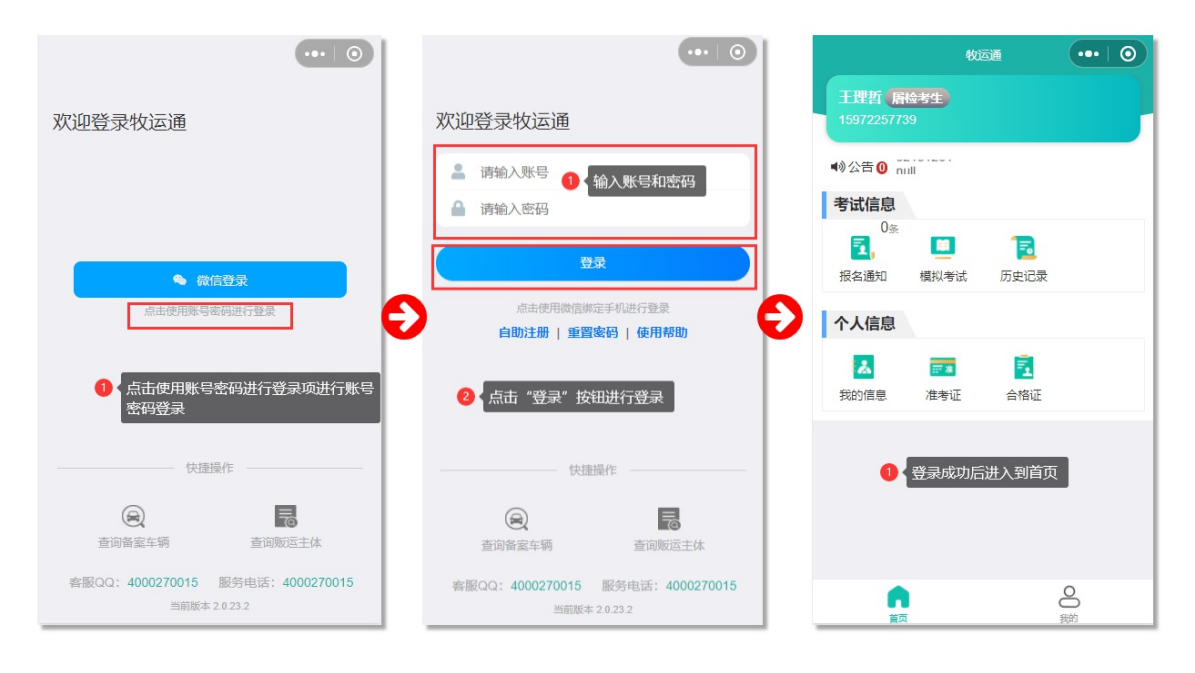

自助注册: 应考人员在没有登录账号的情况下可以在"账号密码 登录"页面选择"自助注册"功能进行账号的注册, 注册成功后可以使 用账号和密码进行登录, 详细操作如下图所示。

| •••   •                                             | く 自動注册 ・・・   ③                                                                     | く 完善信息 ・・・・ 〇                                                                 |
|-----------------------------------------------------|------------------------------------------------------------------------------------|-------------------------------------------------------------------------------|
| 欢迎登录牧运通                                             | 注册省份: 北京<br>备宏关型: 1 选择注册省份                                                         | <ul> <li>「联系人 联系人</li> <li>● 输入联系人姓名</li> <li>「联系 电 法: 15972257739</li> </ul> |
| <ul> <li>■ 请输入账号</li> <li>■ 请输入密码</li> </ul>        | <ul> <li>禽畜运输管理 免疫管理 屠检考务</li> <li>▲ ● ● ●</li> <li>年主贩运主体运输主体 养殖场 屠检考生</li> </ul> | "役 置 密 码:<br><mark>2</mark> · 役置登录密码<br>"重 复 密 码: 重复密码                        |
| 登录<br>点击使用微信绑定手机进行登录                                | <ul> <li>2 选择"居检考生"角色</li> <li>注意:用户根据备案类型选择相应的角色。</li> </ul>                      |                                                                               |
| 目明注册, 重直器码 (使用种制)<br>• 在没有账号的情况下,选择"自助注册"功<br>能进行注册 | 手机号: 获取验证码<br>验证码:<br>输入手机号: 输入手机号,获取验证码,填写验<br>分钟,请在收到 证码信息                       | 3 ≮ 点击"提交"按钮完善信息                                                              |
| 快速操作 一 一 一 一 一 一 一 一 一 一 一 一 一 一 一 一 一 一 一          | <b>继续</b><br>④ 「百击"继续" 按钮                                                          |                                                                               |
| 套服QQ: 4000270015 服务电话: 4000270015<br>当前版本 2.0 23.2  |                                                                                    |                                                                               |

## 三、模拟考核

应考人员在首页点击"模拟考核"图标即可进行模拟考核测试,

模拟考核次数每天最多2次,每次考核提交后都会生成考核记录,可在首页"历史记录"中点击查看,详细操作如下图所示。

| 王理哲 開会考生<br>15972257739         40公告 ② null         考试信息         ③         改告 ③ null         考试信息         ③         成金通知         現以考         大人信息         我的信息         我的信息         後日         ●         ●         ●         ●         ●         ●         ●         ●         ●         ●         ●         ●         ●         ●         ●         ●         ● | 牧団選     武     武      武     武     武     武     武     武     武     武     武     武     武     武     武     武     武     武     武     武     武     武     武     武     武     武     武     武     武     武     武     武     武     武     武     武     武     武     武     武     武     武     武     武     武     武     武     武     武     武      武     武     武      武     武     武      武     武     武     武     武     武     武     武     武     武     武     武     武     武     武     武     武     武     武     武     武     武     武     武     武     武     武     武     武     武     江     武     武     武     武     武     武     武     武     武     武     武     武     武     武     武     武      武     武     武     武     武     武     武     武     武     武     武     武     武     武     武     武     武     武       武     武       武       武     武       武     武     武       武       武     武     武        武         武 | 使现考试                                                                  | ●                                                                                                    | < 模拟考试<br>第一条 単次考试<br>内完成答题、考时<br>第二条 考生在考<br>成绩无效的情况。<br>第二条 试卷题型<br>分100分,及格分<br>第四条 模拟考试<br>开始考试<br>2 <u>余</u> 田 *2<br>0 <u>余</u> 田 *2 |                                                                                                    | Ð                                                                                                    | 模拟考试     建拟考试科涂时间     建筑分式和涂时间     和余时间 00:59:45     《 读 读     年选题 4.2019年农业农村式     知,规定对检疫合格肉品加     印章印油颜色统一使用()     A.红色     《 读密题释题,点击读择证确     B.蓝色     C.紫色     D.黑色     《 读题完成点击 "交卷" 按田     》     在     》     《 读题完成点击 "交卷" 按田     》     文卷     《     》     》     》     》     》     》     》     》     》     》     》     》     》     》     》     》     》     》     》     》     》     》     》     》     》     》     》     》     》     》     》     》     》     》     》     》     》     》     》     》     》     》     》     》     》     》     》     》     》     》     》     》     》     》     》     》     》     》     》     》     》     》     》     》     》     》     》     》     》     》     》     》     》     》     》     》     》     》     》     》     》     》     》     》     》     》     》     》     》     》     》     》     》     》     》     》     》     》     》     》     》     》     》     》     》     》     》     》     》     》     》     》     》     》     》     》     》     》     》     》     》     》     》     》     》     》     》     》     》     》     》     》     》     》     》     》     》     》     》     》     》     》     》     》     》     》     》     》     》     》     》     》     》     》     》     》     》     》     》     》     》     》     》     》     》     》     》     》     》     》     》     》     》     》     》     》     》     》     》     》     》     》     》     》     》     》     》     》     》     》     》     》     》     》     》     》     》     》     》     》     》     》     》     》     》     》     》     》     》     》     》     》     》     》     》     》     》     》     》     》     》     》     》     》     》     》     》     》     》     》     》     》     》     》     》     》     》     》     》     》     》     》     》     》     》     》     》     》     》     》     》     》     》     》     》     》     》     》     》     》     》     》     》     》     》     》     》     》     》     》     》     》     》     》     》     》     》     》     》     》     》     》     》     》     》     》     》     》     》     》     》     》     》     》     》     》     》     》 | ●     ○     字体(中)     ③     □     □     字体(中)     ③     □     □     □     □     □     □     □     □     □     □     □     □     □     □     □     □     □     □     □     □     □     □     □     □     □     □     □     □     □     □     □     □     □     □     □     □     □     □     □     □     □     □     □     □     □     □     □     □     □     □     □     □     □     □     □     □     □     □     □     □     □     □     □     □     □     □     □     □     □     □     □     □     □     □     □     □     □     □     □     □     □     □     □     □     □     □     □     □     □     □     □     □     □     □     □     □     □     □     □     □     □     □     □     □     □     □     □     □     □     □     □     □     □     □     □     □     □     □     □     □     □     □     □     □     □     □     □     □     □     □     □     □     □     □     □     □     □     □     □     □     □     □     □     □     □     □     □     □     □     □     □     □     □     □     □     □     □     □     □     □     □     □     □     □     □     □     □     □     □     □     □     □     □     □     □     □     □     □     □     □     □     □     □     □     □     □     □     □     □     □     □     □     □     □     □     □     □     □     □     □     □     □     □     □     □     □     □     □     □     □     □     □     □     □     □     □     □     □     □     □     □     □     □     □     □     □     □     □     □     □     □     □     □     □     □     □     □     □     □     □     □     □     □     □     □     □     □     □     □     □     □     □     □     □     □     □     □     □     □     □     □     □     □     □     □     □     □     □     □     □     □     □     □     □     □     □     □     □     □     □     □     □     □     □     □     □     □     □     □     □     □     □     □     □     □     □     □     □     □     □     □     □     □     □     □     □     □     □     □     □     □     □     □     □     □     □     □     □     □     □     □     □     □     □     □     □     □     □     □     □    □ |
|----------------------------------------------------------------------------------------------------|----------------------------------------------------------------------------------------------------|-----------------------------------------------------------------------|----------------------------------------------------------------------------------------------------|----------------------------------------------------------------------------------------------------|----------------------------------------------------------------------------------------------------|----------------------------------------------------------------------------------------------------|----------------------------------------------------------------------------------------------------|----------------------------------------------------------------------------------------------------|
|                                                                                                    |                                                                                                    | <b>2</b><br><sub>我的</sub>                                             |                                                                                                    |                                                                                                    | · · · · · · · · · · · · · · · · · · ·                                                                        |                                                                                                    | 已完成:3● 日答麵数                                                                                                    | ♦ 4/100                                                                                                    |
| < 機<br>単选<br>知, 末<br>印章E                                                                                                    | (以考试<br>剩余时<br>要 4.2019年<br>の定対检疫行<br>の油颜色统-<br>A.红色<br>B.蓝色<br>。 出名<br>"<br>近有未完成的"<br>取消<br>正<br>工 "%3" 期可<br>上一题<br>3                                                                                                    | 间 00:<br>E 农业2<br>合 格 使 用<br>整 交 试 卷<br>题 图 目,确<br>题 图 2, 39 出<br>文 卷 | 59:29<br>友村部<br>品加<br>温<br>())(<br>())(())( | ···· ②<br>字体 (中)<br>写下发通<br>点的验讫<br>(1分)<br>《" 框, 点<br>》<br>"一题<br>》 4/100                                                                | < 模拟考试<br>考试<br>単选题 4.2019年本<br>知,规定对检疫合材<br>印章印油颜色统一(<br>0.0<br>正确数: 0<br>④ 交程成功后, 正规<br>上一题<br>交<br>已完成: 3 | 结束<br>な<br>な<br>な<br>お<br>ま<br>ま<br>ま<br>ま<br>ま<br>ま<br>ま<br>こ<br>こ<br>和<br>品<br>の<br>の<br>、<br>留<br>で<br>、<br>留<br>で<br>、<br>の<br>品<br>の<br>。<br>の<br>い<br>、<br>の<br>品<br>の<br>。<br>の<br>、<br>の<br>、<br>の<br>、<br>の<br>、<br>の<br>、<br>の<br>、<br>の<br>、<br>の<br>、<br>の<br>、<br>、<br>の<br>、<br>、<br>の<br>、<br>、<br>、<br>、<br>、<br>、<br>、<br>、<br>、<br>、<br>、<br>、<br>、 | <ul> <li>・・ ②</li> <li>字体(中)</li> <li>村部下发通加盖的验讫</li> <li>)(1分)</li> <li>(1分)</li> <li>(1分)</li> <li>(1分)</li> <li>(1分)</li> <li>(1分)</li> <li>(1分)</li> <li>(1分)</li> <li>(1分)</li> <li>(1分)</li> <li>(1分)</li> </ul>                                                                                                    |                                                                                                    |

### 四、查看考核记录

应考人员所有的考核记录(模拟考核和正式考核)可通过首页的"历史记录"功能查看,详细操作如下图所示。

| く 历史记录 🛛 😶 🧿                                                                                                    | く历史记录 📵 正式考试记录 \cdots 💿 く 历史记录      | • •                                                                                                    |
|----------------------------------------------------------------------------------------------------|-------------------------------------|----------------------------------------------------------------------------------------------------|
| 模拟考试 1 模拟考试记录 考试 筛选                                                                                                    | 模拟考试 正式考试 筛选 模拟考试                   | 正式考试 筛选                                                                                                    |
| 東京北     ● 個別小市山(二大)     ● 100       武徳     ● 前面是考试分数、后面是考试所花时间       ● 根拟考试     ● 第試开始时间、考试结束时间       ● 優別分野     ● 新研知的同、考试结束时间       ● 後知考试     ● 第試开始时间、考试结束时间       ● 複拟考试     ● 100022-06-25 08:58:53 | (1) (1) (1) (1) (1) (1) (1) (1) (1) | LEXU-9163     10121     10121     1012     1012     1012     1012     101     101     101     101     101     101     101     101     101     101     101     101     101     101     101     101     101     101     101     101     101     101     101     101     101     101     101     101     101     101     101     101     101     101     101     101     101     101     101     101     101     101     101     101     101     101     101     101     101     101     101     101     101     101     101     101     101     101     101     101     101     101     101     101     101     101     101     101     101     101     101     101     101     101     101     101     101     101     101     101     101     101     101     101     101     101     101     101     101     101     101     101     101     101     101     101     101     101     101     101     101     101     101     101     101     101     101     101     101     101     101     101     101     101     101     101     101     101     101     101     101     101     101     101     101     101     101     101     101     101     101     101     101     101     101     101     101     101     101     101     101     101     101     101     101     101     101     101     101     101     101     101     101     101     101     101     101     101     101     101     101     101     101     101     101     101     101     101     101     101     101     101     101     101     101     101     101     101     101     101     101     101     101     101     101     101     101     101     101     101     101     101     101     101     101     101     101     101     101     101     101     101     101     101     101     101     101     101     101     101     101     101     101     101     101     101     101     101     101     101     101     101     101     101     101     101     101     101     101     101     101     101     101     101     101     101     101     101     101     101     101     101     101     101     101     101     1 |
| 模拟考试2次                                                                                                    | 正式考试1次 正式考试                         | \$1次                                                                                                    |

### 五、正式考核报名

进入"兽医卫生检验人员考核"模块首页,当有考核报名通知时, 在首页左上角的"报名通知"图标会显示报名通知的条数,应考人员 点击"报名通知"图标进入到报名通知页面,选择需要报名的考核通 知,在弹出的提示框进行报名。如个人信息未完善,请先完善个人 信息再进行报名(点击"去完善"按钮或从首页"我的信息"图标进入 "我的信息"页面进行完善,带红色"\*"的项为必填项),考试报名时 需要下载"兽医卫生检验人员考核报名审核表",填写审核表上的相 关信息后拍照上传进行报名,报名成功后,报名信息为待审核状态 (待审核状态的应考人员可以取消报名,审核通过后无法取消报 名),审核通过后参加正式考核,详细操作如下图所示。

| く 报名通知 🛛 😶 💿                                       | く 报考信息 … 〇                           | 〈 报名通知 (***) ②                                 | く 扱う信息 ・・・・ 〇                   |
|----------------------------------------------------|--------------------------------------|------------------------------------------------|---------------------------------|
| 报名列表 搜索                                            | 报考信息                                 | 报名列表 搜索                                        | 报考信息 ① 审核通过的报名详情页面              |
| 长春市2022年中兽医卫生检验人员考试透                               | •姓名: 刘望龙                             | 长春市2022年中兽医卫生检验人员考试通                           | *姓名: 王理哲                        |
| 知(測试) 授考区域: 吉林省长春市                                 | *性别: 男                               | 知(测试)                                          | *性别 男                           |
| 考场:吉林省长春市xx街道xx大厦1001室                             | <ul> <li>手机号: 18672989905</li> </ul> | 新生活林省长春市の街道30大厦1001室                           | *手机号: 15972257739               |
| 报名时间: 2022-06-29 至 2022-06-29<br>考试人数: 100 报名人数: 1 | ·身份证号码: 420984199101016390           | 「現名时间: 2022-06-29 至 2022-06-29 ②               | *身份证号码: 420683199812055416      |
| 考试开始时间: 2022-06-29 15:30:00                        | <ul> <li>•民族: 汉族</li> </ul>          | 考试入款:100 按合入款:1<br>考试开始时间: 2022-06-29 15:30:00 | *民族: 汉族                         |
| 雪山和米町間: 2022-00-27 10-30-00 留注 ~                   | *学历: 初中                              | 考试结束时间: 2022-06-29 18:30:00<br>修注 ン            | *学历: 本科                         |
| 没有更多了                                              | *专业技术职称: 初级                          | 没有更多了                                          | *专业技术职称: 初级                     |
| 0 周白泉玄成功后,殿玄遥如秋杰为"已泉玄",由                           | •所在地区: 吉林省长春市榆树市                     | Ð                                              | *所在地区: 湖北省襄阳市寨城区                |
| 核状态为"待审核"                                          | •所在居寧企业: 吉林省枫林食品加工有限公司               | ● 管理员申報通过后,用户才能进行正式考试                          | *所在需率企业 湖北雨润肉类食品有限公司            |
|                                                    | •所学专业:                               |                                                | *所学专业: xx                       |
|                                                    | •从事肉品品质检<br>验相关工作时间: 2020-06-24      |                                                | *从事肉品品质检<br>验相关工作时间; 2022-07-11 |
|                                                    | •政治面貌: <b>党</b> 员                    |                                                | *政治面貌 党员                        |
|                                                    | 取消报名                                 |                                                | *审核表                            |
|                                                    |                                      |                                                | C.                              |

## 六、查看正式考核准考证

应考人员通过"报名通知"模块成功报名后,在首页点击"准考证"图标可以查看到本人的准考证信息,应考人员在参加考核的时候可以出示自己的电子准考证信息,也可以将电子准考证保存成图片后打印出来,详细操作如下图所示。

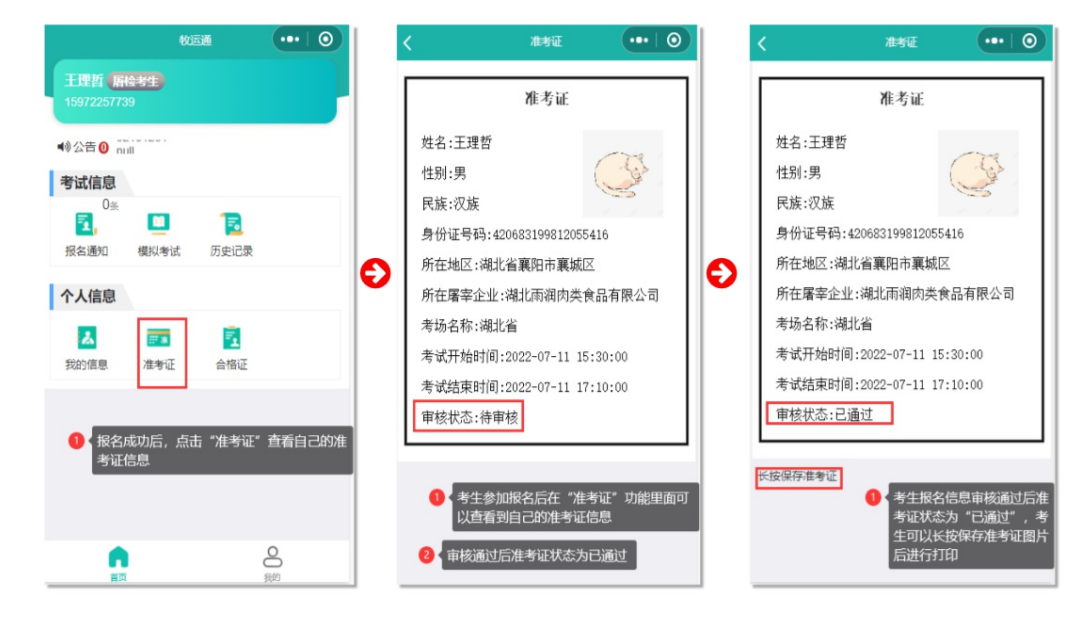

-12 -

## 七、考核合格证

应考人员参加正式考核合格的,在管理员确认考核成绩后,发 放考核合格证书,在"合格证"功能中可以查看自己的考核合格证, 长按"下载合格证"后可打印。若正式考核不合格则没有考核合格证 信息,详细操作如下图所示。

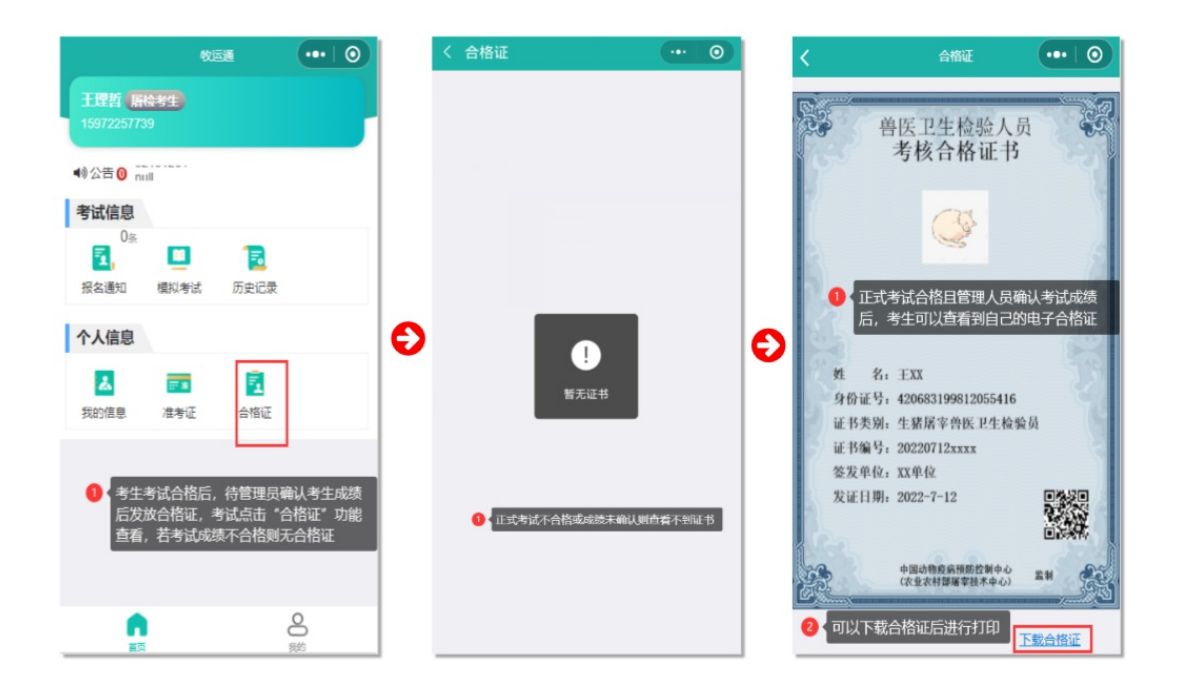

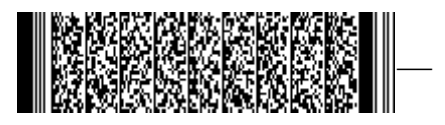